## **Creating A Package Entry Point**

Entry Points allow you to create unique URLs that are pointed to certain Sales Folders, Items, Packages, Memberships or Donations.

- 1. Log in under Administration.
- 2. Choose the Web folder and click the Entry Points icon.

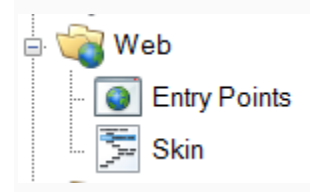

3. Select the **Entry Point Group** where you will be creating the Entry Point(s). If you do not have an **Entry Point Group**, see *How to Create Entry Point Groups*.

4. In the Entry Point field, right-click and select **New**. You will see a list of menu options. To create an entry point for a single package, select **Package Info**. To create an entry point for a list of packages, hover the mouse over **Agile List** and select **Package**.

| Entry Poi                              | nt Name         | Agile List                | Sequence Number | Туре                          |
|----------------------------------------|-----------------|---------------------------|-----------------|-------------------------------|
| 2015-16                                | Season Tickets  | Catalog Info              | 10              | Package List                  |
|                                        | -               | Donation Info             | 20              | Agile List : Event            |
| ŧ                                      |                 | Donation List             | 25              | Agile List : Event            |
| ш :::::::::::::::::::::::::::::::::::: |                 | Event Info                | 30<br>99        | Donation Info<br>Package List |
|                                        |                 | Event List                |                 |                               |
|                                        | New 🕨           | External Link             |                 |                               |
|                                        | Properties      | Gift Card Balance Inquiry |                 |                               |
|                                        | Delete          | Gift Card Info            |                 |                               |
|                                        | Conv Shortcut   | Gift Card List            |                 |                               |
|                                        | Open in Browser | Guest Purchase            |                 |                               |
| _                                      |                 | Membership Info           |                 |                               |
|                                        |                 | Membership List           |                 |                               |
|                                        |                 | Membership Renewal        |                 |                               |
|                                        |                 | Package Info              |                 |                               |
|                                        |                 | Package List              |                 |                               |
|                                        |                 | Package Renewal           |                 |                               |
|                                        |                 | Package Swap              |                 |                               |
|                                        |                 | Sign In                   |                 |                               |
|                                        |                 | Venue List                |                 |                               |

5. In the General Tab, **Name** your entry point.

| A Entry Point: New                                |                                            | -   |        | × |  |  |  |  |  |
|---------------------------------------------------|--------------------------------------------|-----|--------|---|--|--|--|--|--|
|                                                   | -                                          |     |        |   |  |  |  |  |  |
| General List Details Organizations Web Feed Notes |                                            |     |        |   |  |  |  |  |  |
| Link lype: Agile<br>Name                          | Lust ( Package )<br>2015-16 Season Tickets |     |        |   |  |  |  |  |  |
| Display Group                                     | ~                                          |     |        |   |  |  |  |  |  |
| Passcode                                          |                                            |     |        |   |  |  |  |  |  |
| Display Sequence                                  | 0                                          |     |        |   |  |  |  |  |  |
| Display Type                                      | Detailed $\sim$                            |     |        |   |  |  |  |  |  |
|                                                   | Display Search                             |     |        |   |  |  |  |  |  |
| Icon Class/Image                                  |                                            |     |        |   |  |  |  |  |  |
| ☑ Include In Navigation Links                     |                                            |     |        |   |  |  |  |  |  |
| ☑ Enabled                                         |                                            |     |        |   |  |  |  |  |  |
|                                                   |                                            |     |        |   |  |  |  |  |  |
|                                                   |                                            |     |        |   |  |  |  |  |  |
|                                                   |                                            |     |        |   |  |  |  |  |  |
|                                                   |                                            |     |        |   |  |  |  |  |  |
|                                                   |                                            |     |        |   |  |  |  |  |  |
| UNE                                               |                                            | C   | opy to |   |  |  |  |  |  |
|                                                   |                                            | Cli | pboard |   |  |  |  |  |  |
| 1                                                 |                                            |     |        |   |  |  |  |  |  |
|                                                   |                                            |     |        |   |  |  |  |  |  |
|                                                   | OK Cano                                    | ;el | Apply  |   |  |  |  |  |  |

6. A **Display Group** can be created if you need this entry point to be displayed under a certain heading online.

7. A **Passcode** can be set if users must enter a password to access the items on the page.

8. **Display Sequence** allows you to set the sort order of the link on the online navigation menu.

9. **Display Type** allows you to choose the look and feel of the list. **Simple** or **Detailed** are what Agile recommends for Package type Entry Points.

10. In the **Organizations** tab, move the **Sales Organization** folder to the **Selected Organizations** column.

| A Entry Point: New                                | - 🗆 X |
|---------------------------------------------------|-------|
|                                                   |       |
| General List Details Organizations Web Feed Notes |       |
| Available Organizations Selected Organizations    |       |
| (All Folders) > Packages                          | +     |
| Concessions >>                                    | -     |
| Event<br>Events                                   |       |
| Gift Card Program <                               |       |
| <<                                                |       |

11. Once you have set this information, click **Apply**. This will automatically generate the **URL** and **Web Feed** links.

12. Right-click the **Entry Point** and select **Copy Shortcut**. This will copy the URL to your computer's clipboard. You can then paste the URL to an email for an email blast, or, if you are an administrator for your website, add the link to the appropriate area on your website.

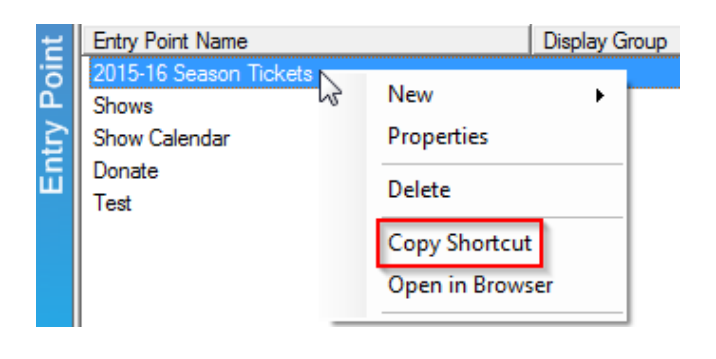